AOO-Icic82400t - REGISTRO PROTOCOLLO - 0000941 - 15/02/2021 - A1 - U

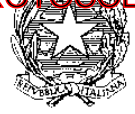

Ministero dell'Istruzione Istituto Comprensivo Statale Lecco 2 "Don Giovanni Ticozzi"

Scuole Statali dell'Infanzia – Primaria – Secondaria di I grado Via Mentana n. 48 – 23900 LECCO – Tel. 0341/495227 Cod. Mec. LCIC82400T C.F. 92061410137 Codice Univoco per la Fatturazione elettronica UFY59S E-mail: lcic82400t@istruzione.it Posta Certificata: lcic82400t@pec.istruzione.it Sito Web: http://www.icsdonticozzi.edu.it

> ALLA C.A. DEI GENT.MI SIGG. GENITORI

## OGGETTO: PAGO IN RETE - SERVIZIO PER I PAGAMENTI TELEMATICI.

Premesso che le Pubbliche Amministrazioni devono consentire a cittadini e imprese di effettuare pagamenti elettronici, rendendo disponibili i codici identificativi del pagamento e avvalendosi della piattaforma del Nodo dei Pagamenti SPC, si comunica che l'Istituto Comprensivo ha messo a disposizione

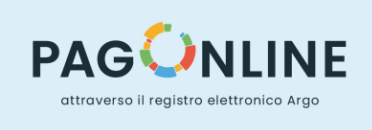

un sistema che consente alle famiglie di effettuare i pagamenti degli avvisi telematici emessi dalle scuole per i diversi servizi erogati, quali:

- assicurazione;
- contributo volontario;
- viaggi di istruzione e visite guidate;
- altri contributi.

Si informano pertanto i genitori che è disponibile all'interno del registro elettronico Argo Scuola Next – Famiglia un'apposita funzione che permetterà di:

- visualizzare il quadro complessivo di tutti gli avvisi telematici intestati ai propri figli;
- pagare uno o più avvisi contemporaneamente, usando i più comuni mezzi di pagamento e scegliendo tra una lista di PSP quello più conveniente.

Il servizio di pagamento dei contributi scolastici è integrato all'interno di Scuolanext – Famiglia. Il genitore accede al registro elettronico con le credenziali già in possesso (SC26427, nome utente, password).

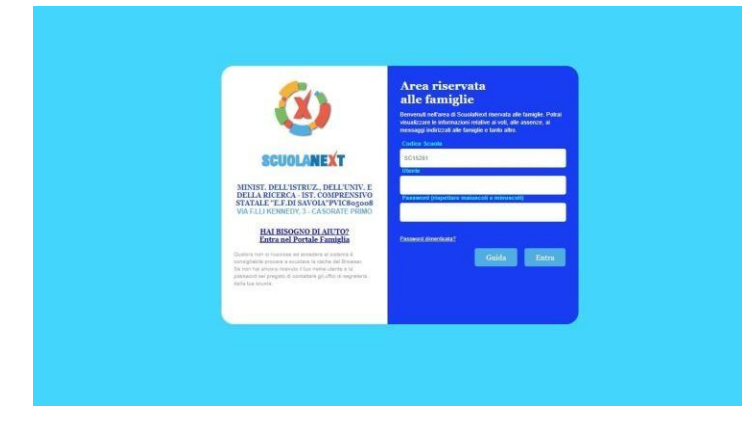

## Firmato digitalmente da TIZIANO SECCHI

Una volta eseguito l'accesso all'area riservata, il dettaglio dei contributi è richiamabile tramite il menù "Servizi Alunno" all' icona "Contributi".

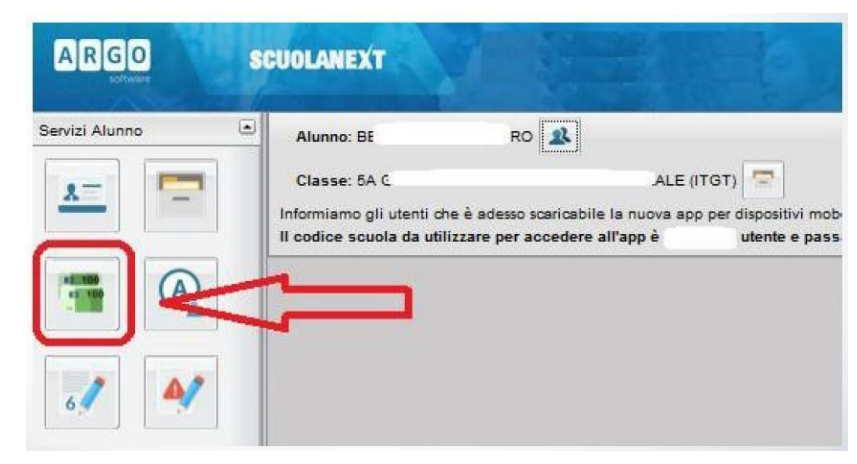

Selezionata la procedura si accede al dettaglio "*Tasse alunno*" dove verranno visualizzati i contributi a carico del figlio per la gestione dei pagamenti.

| Tasse Alunno 🗙                         |                 |              |         |               |            |                               |                                                                                                    |                 |            |                             |                        |                        |
|----------------------------------------|-----------------|--------------|---------|---------------|------------|-------------------------------|----------------------------------------------------------------------------------------------------|-----------------|------------|-----------------------------|------------------------|------------------------|
| Tassa                                  | IUV             | Imp. Tassa   | Rata    | Imp.Rata      | Scadenza   | Pagabile<br>oltre<br>scadenza | Modalità di pagamento<br>consentite                                                                                                    | Stato Pagamento | Imp.Pagato | Data<br>pagamento<br>online | Avviso di<br>Pagamento | Ricevuta<br>Telematica |
| Iscrizione                             |                 | 12,5         | 1       | 12,5          | 30/06/2018 | N                             | Pagamento immediato (on-line) o<br>tramite stampa dell'avviso di<br>pagamento (pagamento presso un<br>Prestatore di Servizi di Pagamento in<br>un momento successivo) |                 |            |                             |                        |                        |
| Contributo<br>spese<br>immatricolazion | ie              | 27,0         | 1       | 27,0          | 10/09/2018 | S                             | Pagamento immediato (on-line) o<br>tramite stampa dell'avviso di<br>pagamento (pagamento presso un<br>Prestatore di Servizi di Pagamento in<br>un momento successivo) |                 |            |                             |                        |                        |
| Contributo attiv<br>sportive           | tā              | 35,0         | 1       | 35,0          | 30/10/2018 | N                             | Pagamento immediato (on-line) o<br>tramite stampa dell'avviso di<br>pagamento (pagamento presso un<br>Prestatore di Servizi di Pagamento in<br>un momento successivo) |                 |            |                             |                        |                        |
| Paga subito                            | Richiedi avviso | di pagamento | Aggiori | na stato paga | imenti Cor | isulta elenco                 | PSP (per Avviso di Pagamento)                                                                                                    |                 |            |                             | ⑦ istr                 | uzioni                 |

Nella barra in fondo all'elenco dei contributi sono presenti i pulsanti per effettuare il pagamento attraverso la modalità più congeniale all'utente:

- "Paga subito". Questa funzione avvia il pagamento immediato per uno o più contributi direttamente online e, entro pochi minuti, nel pannello dei pagamenti di Scuola Next, comparirà l'indicazione della disponibilità della ricevuta telematica.
- "Richiedi avviso di pagamento". Attraverso questa funzione si richiede la generazione di un documento, tramite il quale è possibile procedere al pagamento tramite una ricevitoria, uno sportello bancario, o anche online tramite il sito della propriabanca.

Si allega alla presente comunicazione una guida semplificata per le famiglie e il manuale di istruzioni fornito dalla azienda Argo Software circa la funzione "Pagonline".

Si ringrazia per la collaborazione e si coglie l'occasione per porgere cordiali saluti.

Il Dirigente Scolastico Tiziano Secchi